## Sentinel LDK远程升级说明 (单向升级)

## 武汉SafeNet金加和店

# 以Feature ID: 4 (名称: 软件1)为例,当所设定的 加密时间或者执行次数到期之后,会出现提示:

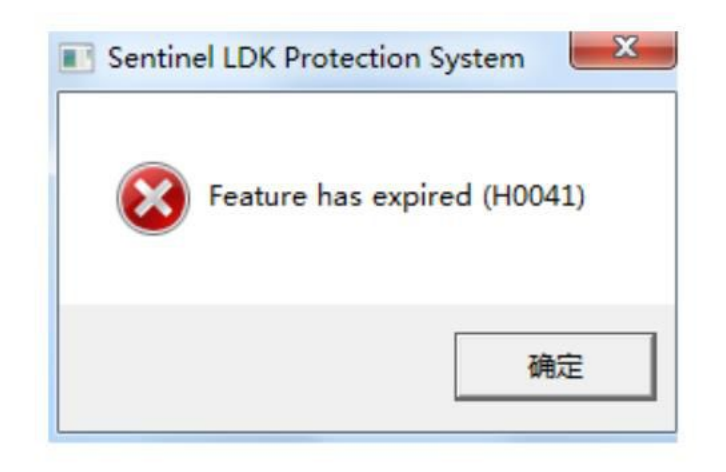

这种情况下,就可以进行远程升级来继续加密狗的 使用。此时我们提到的单向升级是指:加密狗使用权限 到期后,客户不需要给软件开发商发送任何数据,开发 商利用客户手中加密狗的keyID来进行升级,生成V2C文 件后直接发给客户,用RUS工具激活。可以一次生成多 个V2C,必须要顺序连贯激活,否则会报错。

## 1、软件开发商:打开 "EMS" → "目录"→"产品",选中需要 升级的产品,在对应的 "操作"下拉菜单点击 "修改",

|    | MENT MANAGEMENT SYSTE | S<br>≤M 主页 | 目录        | 授权       | 客戶        | 5    | 报表          |
|----|-----------------------|------------|-----------|----------|-----------|------|-------------|
| 产品 | 功能                    |            |           |          |           |      |             |
| 产品 | 品名称 🔻                 |            | ٩         | 开发号: М   | IWBI      | •    |             |
|    | 产品                    | 产品 ID      | 参考 ID 1 制 | <u>ج</u> | 类型        |      | + 新产品<br>操作 |
| Ξ  | <b>小</b> 软件1          | 8          | E         | 完成       | 内部部署 (基础) |      |             |
|    | ↓                     | 8          | 1         | 目完成      | 内部部署 (修改) | 临时   |             |
| +  | 3                     | 7          | E         | 完成       | 内部部署 (基础) | 修改   |             |
| +  | 1 hd-2                | 6          | E         | 完成       | 内部部署 (基础) | 取消   |             |
| Ŧ  | hd-1                  | 5          | 2         | 主意       | 内部部署 (基础) | 寿命终止 |             |
| ±  | sh sh                 | 4          | E         | 完成       | 内部部署 (基础) | 复制   |             |

### 写上修改后的产品名称,选中需要升级的功能,并点击右侧 "修改"或者"覆盖",

| 到建修改产品          |           |                                       |
|-----------------|-----------|---------------------------------------|
| 基础产品            | 软件1       |                                       |
| 名称*:            | 软件2       |                                       |
| 产品 ID:          | 8         |                                       |
|                 | 添加说明      |                                       |
| 锁定类型:           | HL        |                                       |
|                 | ── 升级至无驱动 |                                       |
|                 | □ 使用虚拟时轴  |                                       |
|                 |           |                                       |
| 劉考 ID 1.        |           |                                       |
| 参考 ID 2:        |           |                                       |
|                 |           |                                       |
| "面明脑"内存         |           | · · · · · · · · · · · · · · · · · · · |
|                 |           |                                       |
| ☑ 功能            | 授权条款      | 可排除吗? 全部   无                          |
| <b></b> 软件1 (4) | 保留原样      | 可以排除 • 修改 保持 覆盖 取消 删除                 |
|                 |           |                                       |

## 重新设置软件的执行时间或者次数,然后点击"保存",回 到主页面点击"另存为完成",

| 🟭 配置授权翁         | <del>、</del> 款 |              |              |              |              |              |                 | ×    |
|-----------------|----------------|--------------|--------------|--------------|--------------|--------------|-----------------|------|
| 功能:软件1          |                |              |              |              |              |              |                 |      |
| 许可证类型:          | 执行             | 计数           |              |              | •            |              |                 |      |
| 授权条款            |                |              |              |              |              |              |                 |      |
| 执行次数:           | 8              |              |              |              |              |              |                 |      |
|                 | [ <b>[</b> ] ł | 受权时指定        |              |              |              | _            |                 |      |
| □ 并发            |                |              |              |              |              |              |                 |      |
| 并发              | :实例:           |              |              |              |              | ☑ 无降         | 限制              |      |
|                 | ł              | 受权时指定        |              |              |              |              |                 |      |
| 计算每一个:          | 站点             |              |              |              |              |              |                 |      |
| 可访问性            |                |              |              |              |              |              |                 |      |
|                 | 🗖 jā           | 程桌面          |              |              |              |              | 网络              |      |
| 有效的 Sentinel HL | 炭              |              |              |              |              |              | a ala           |      |
|                 | •              | •            | -            |              |              | •            |                 | •    |
|                 |                |              | 0            | -            |              | 0            |                 | 1990 |
| N               | t Time         | NetTime      | Pro          | Max Mini     | Max Micro    | Drive        | Max ExpressCard | Chip |
| 无驱动 🗸           | 1              | $\checkmark$ | $\checkmark$ | $\checkmark$ | $\checkmark$ | $\checkmark$ | $\checkmark$    | 1    |
| HASP 🗸          | 1              | $\checkmark$ | 1            | $\checkmark$ | $\checkmark$ | $\checkmark$ | $\checkmark$    | NA   |
|                 |                |              |              |              |              |              | 保存              | 取消   |

| <b>Sentine</b> <i>I</i> EMS   |       |            |            |         |       |
|-------------------------------|-------|------------|------------|---------|-------|
| ENTITLEMENT MANAGEMENT SYSTEM | 主页    | 目录         | 授权         | 客户      | 报表    |
| 产品 功能                         |       |            |            |         |       |
|                               |       |            | 已成功保       | 存数据。    |       |
| 产品名称    ▼                     |       | Q,         | 开发号: MIWBI | •       |       |
| -                             |       |            |            |         | + 新产品 |
| 产品                            | 产品 ID | 参考 ID 1 状  | 态 类型       |         | 操作    |
| 日 量 软件1                       | 8     | <b>E</b> : | 完成 内部部     | 署 (基础)  | / ≡   |
| L                             | 8     |            | 第二章 完成 内部  | 部署 (修改) | / E   |

2、软件开发商:打开"EMS"中"授权"→"授权",重新 授权管理,

| Sentinel | EMS<br>NT SYSTEM | 主页  | 目录      | 授权         | 客户    |
|----------|------------------|-----|---------|------------|-------|
| 授权 产品密钥  | 录入 C2V           | 录入锁 | 回收      |            |       |
| 客户名      | •                |     | ٩       | 开发号: MIWBI | •     |
|          |                  |     |         |            | + 新授权 |
| 类型       | 创建于              | 客户  | 参考 ID 1 | 状态         | 操作    |
| ◆ 段 锁更新  | 2015-2-15        |     |         | ■ 已完成      | / ≡   |
| 🄖 HL 锁   | 2015-2-15        |     |         | 🖺 已完成      | / E   |
| →8 禁車業   | 2015_2_13        |     |         | 目見権法       | /=    |

## 选择授权类型"保护锁更新",点击"查找",

| 创建新授权  |                       |
|--------|-----------------------|
| 开发号:   | MIWBI                 |
| 保护类型:  | LDK 许可证 🔹             |
| 客户:    | Q                     |
| 电子邮件:  |                       |
|        | + 添加渠道合作伙伴            |
|        | + 添加參考 ID<br>+ 添加授权注释 |
|        |                       |
| *开始日期: | 2015-02-15            |
| 结束日期:  | ▼ 无限制                 |
| 授权类型:  | ◎ 硬件锁 ◎ 产品密钥 💽 保护锁更新  |
| 已找到:   | 0 <u> </u>            |
|        | □ 提示确认                |
| 产品详细信息 | +添加 产品                |
|        |                       |

此授权中没有产品

输入锁ID(在localhost:1947中也可以查到,或者第一次烧锁时记下),点击"查找",下面锁ID会出现一行,选中, 点击"添加到列表",

| 查找 Sentinel 锁                                                                                                    | $? \times$      |
|----------------------------------------------------------------------------------------------------|-----------------|
| 查找 Sentinel 锁的方式                                                                                                  |                 |
| <ul> <li>         客户:         产品密钥:         C2V文件:         ④ 锁 ID:         48962040         <b>査找</b> </li> </ul> |                 |
| ☑ 锁 ID                                                                                                    | 锁类型             |
| 48962040                                                                                                    | Sentinel-HL-Pro |
|                                                                                                    | 添加到列表           |
| 要更新的 Sentinel 锁                                                                                                   | 影除              |
| ■ 戦 ID                                                                                                    | <b>锁类型</b>      |
| 找不到数据.                                                                                                    |                 |
|                                                                                                    |                 |

确定(0)

关闭

## 再选中"要更新的Sentinel锁"中的锁ID,点"确定",

| 查找 Sentinel 锁                                                                                   | $_{?}$ $\times$ |
|-------------------------------------------------------------------------------------------------|-----------------|
| 查找 Sentinel 锁的方式                                                                                |                 |
| <ul> <li>○ 客户:</li> <li>○ 产品密钥:</li> <li>○ C2V文件:</li> <li>④ 锁 ID:</li> <li>48962040</li> </ul> |                 |
| III 锁 ID                                                                                        | 锁类型             |
| 找不到数据.                                                                                          |                 |
|                                                                                                 | 添加到列表           |
| 要更新的 Sentinel 谈                                                                                 | 删除              |
| ☑ 锁 ID                                                                                          | 锁类型             |
| 48962040                                                                                        | Sentinel-HL-Pro |
|                                                                                                 | 确定(O) 关闭        |

此时"查找"数量为1;点击"添加产品",添加刚才修改的产品,

| 创建新授权  |                                     |                      |
|--------|-------------------------------------|----------------------|
| 开发号:   | MIWBI                               |                      |
| 保护类型:  | LDK 许可证 🗸                           |                      |
| 客户:    | Q                                   |                      |
| 电子邮件:  |                                     |                      |
|        | + 添加渠道合作伙伴<br>+ 添加参考 ID<br>+ 添加授权注释 |                      |
| *开始日期: | 2015-02-15                          |                      |
| 结束日期:  |                                     | ☑ 无限制                |
| 授权类型:  |                                     | ◎ 硬件锁 ◎ 产品密钥 ◎ 保护锁更新 |
| 已找到:   | 1                                   |                      |
|        | 🔲 提示确认                              |                      |
| 产品详细信息 |                                     | + 添加 产品              |
|        |                                     |                      |
|        |                                     | 此授权中没有产品             |

#### 产品选择

| -     |   | 1 |
|-------|---|---|
| 2     | > |   |
| · · · |   |   |

| 产品名称 | 術 <b>-</b>            | ۹     |    |        |      |   |
|------|-----------------------|-------|----|--------|------|---|
|      | 产品                    | 产品 ID | 类型 | Rehost | 锁定类型 |   |
|      | software              | 3     | 基础 | 已禁用    | HL   | ^ |
|      | software-1 [software] | 3     | 修改 | 已禁用    | HL   |   |
|      | sh                    | 4     | 基础 | 已禁用    | HL   |   |
|      | sh-1 [sh]             | 4     | 修改 | 已禁用    | HL   |   |
|      | hd-1                  | 5     | 基础 | 已禁用    | HL   |   |
|      | hd-2                  | 6     | 基础 | 已禁用    | HL   |   |
|      | 3                     | 7     | 基础 | 已禁用    | HL   | H |
|      | 软件1                   | 8     | 基础 | 已禁用    | HL   |   |
|      | 软件1-1 [软件1]           | 8     | 修改 | 已禁用    | HL   |   |
|      | 软件2 [软件1]             | 8     | 修改 | 已禁用    | HL   | - |

1产品已选择。

∢页1/1 ▶

向授权添加产品 关闭

## 选中刚才添加的修改产品,点击"生成",

| 创建  | 新授权         |                                     |             |        |         |               |
|-----|-------------|-------------------------------------|-------------|--------|---------|---------------|
|     | 开发号:        | MIWBI                               |             |        |         |               |
|     | 保护类型:       | LDK 许可证 🗸                           |             |        |         |               |
|     | 客户:         | Q.                                  |             |        |         |               |
|     | 电子邮件:       |                                     |             |        |         |               |
|     |             | + 添加渠道合作伙伴<br>+ 添加参考 ID<br>+ 添加授权注释 |             |        |         |               |
|     | *开始日期:      | 2015-02-15                          |             |        |         |               |
|     | 结束日期:       |                                     | ☑ 无限制       |        |         |               |
|     | 授权类型:       |                                     | ◎ 硬件锁       | ◎ 产品密钥 | ◎ 保护锁更新 |               |
|     | 已找到:        | 1                                   |             |        |         |               |
|     |             | 🔲 提示确认                              |             |        |         |               |
| 产品  | 详细信息        |                                     |             |        | 删除产品    | 内存 + 添加 产品    |
| =   | ☑ ᢪ븗        | 锁定类型                                | Rehost 授权条款 |        |         | 基示:<br>可配置的 ▼ |
|     | ☑ 教件2 [软件1] | HL                                  | *           |        |         |               |
|     |             |                                     |             |        |         |               |
|     |             |                                     |             |        |         |               |
| < # | 权列表         |                                     |             |        | 保存草稿    | (列) 生成 取溜     |

## 下载RUS工具,保存好,

| 生成许可证       |        |                                  |      |    | ? × |
|-------------|--------|----------------------------------|------|----|-----|
| 订单详细信息      |        |                                  |      |    |     |
| 客户:         | -      | 电子邮件:                            |      |    | -   |
| <b>激</b> 活: | 1      | 剩余漱活:                            |      |    | 1   |
| 参考 ID 1:    |        | 参考 ID 2:                         |      |    |     |
| 授权备注:       |        |                                  |      |    |     |
| 产品:         | 产品     |                                  | 锁定类型 |    |     |
|             | 软件2    |                                  | HL   |    |     |
| 激活详细信息      | 下载     | RUS, <mark>用于生成 C2V 的工具 🛶</mark> |      |    |     |
| 许可证输出类型:    | V2C () | EXE 📄 应用更新前清除锁                   |      |    |     |
| 备注:         |        |                                  |      | *  |     |
| 发送电子邮件:     |        |                                  |      |    |     |
|             |        |                                  |      | 生成 | 取消  |

| ionti        | DATEAAC          |                     | 2                |      |           |              |         |                   | 欢迎 admin ▼   耕I |
|--------------|------------------|---------------------|------------------|------|-----------|--------------|---------|-------------------|-----------------|
|              | ANAGEMENT SYSTEM | 主页                  | 目录               | 授权   | 客户        | 报表           |         | 管理                | 开发人员            |
| 授权 デ         | 生成许可证            |                     |                  |      |           | 0            | X       |                   |                 |
| 客户名          | 订单详细信息           |                     |                  |      |           |              |         |                   |                 |
|              | 客户:              | -                   | 电子邮件:            |      |           | -            |         |                   |                 |
| 类型           | 激活:<br>参考 D 1:   | 1                   | 剩余激活:<br>参考 ID 2 |      |           | 1            | e21-3   | 80b-4cd5-9dca-3   | c7a56be9a7a     |
| *2 #         | 授权备注:            |                     | 219 10 2.        |      |           |              |         | 保护安型:             | LDK 许可证         |
| 0.0          | 产品:              | 产品                  |                  |      | 锁定类型      |              |         | 电子邮件:             | -               |
| *Ħ @         |                  | 软件2                 |                  |      | HL        |              |         | 电于邮件:<br>参考 ID 2: | -               |
| 🍾 ні         |                  | 下载 配                | §,用于生成 C2V 的口    | (具   |           |              | 2-15    | 结束日期:             | 无限制             |
| +兒 鐵         |                  |                     |                  |      |           |              | k mi da | 黄武裕灵.             |                 |
| +兒 徴         | 激活详细信息           |                     |                  |      |           |              | L E BT  | 史町以重.             | 122             |
| + <b>丹</b> 絨 | 许可证输出类型:         |                     | EXE 📄 应用更新       | 前清除锁 |           |              |         | (会选为)             | _               |
| +兒 絨         | 备注:              |                     |                  |      |           | *            | H       | IL.               |                 |
|              |                  |                     |                  |      |           | -            |         |                   |                 |
| - m          | 发送电子邮件:          |                     |                  |      |           | and a second |         |                   |                 |
| +村 年         |                  |                     |                  |      |           | ## B         |         |                   |                 |
| <b>М</b>     |                  |                     |                  |      |           | <u>生成</u> 私  |         |                   |                 |
|              |                  |                     |                  | н (  | 页 1/1 🕨 🕅 |              |         |                   |                 |
|              |                  |                     |                  |      |           |              |         |                   |                 |
| Safe         | let©2014 SafeN   | et, Inc. All Rights | reserved.        |      |           |              |         |                   |                 |
| English D    | eutsch do Pat    | Ē                   |                  |      |           |              |         |                   |                 |
| Light D      | TX 14            |                     |                  |      |           |              |         |                   |                 |
|              |                  |                     |                  |      |           |              |         |                   | ~               |
| 您是要          | 运行还是保存来自lo       | calhost 的 RUS_      | MIWBI.exe?       |      |           |              |         |                   | <u>^</u>        |
| 1 (a) yes    | 种类型的文件可能对象       | 您的计算机有害。            |                  |      |           |              | 运行(R)   | 保存(S)             | ▼ 取消(C)         |

## 回到"生成许可证"页面,点击"生成",生成V2C文件,

| 生成许可证    |     |                    |      | ? × |
|----------|-----|--------------------|------|-----|
| 订单详细信息   |     |                    |      |     |
| 客户:      | -   | 电子邮件:              |      | -   |
| 激活:      | 1   | 剩余激活:              |      | 1   |
| 参考 ID 1: |     | 参考 ID 2:           |      |     |
| 授权备注:    |     |                    |      |     |
| 产品:      | 产品  |                    | 锁定类型 |     |
|          | 软件2 |                    | HL   |     |
|          | 下载  | RUS,用于生成 C2V 的工具 🛶 |      |     |

#### 激活详细信息

| 许可证输出类型: | ● V2C ● EXE ■ 应用更新前清除锁 |    |    |
|----------|------------------------|----|----|
| 备注:      |                        | *  |    |
| 发送电子邮件:  |                        | Ŧ  |    |
|          |                        | 生成 | 取消 |

# 这时V2C文件生成,需要在"下载V2C文件"处点击下载并保存,

| 生成许可证    |             | _                           |           |      |           | 0  | X |
|----------|-------------|-----------------------------|-----------|------|-----------|----|---|
|          |             | Ē                           | 已成功生成 V2C |      |           |    |   |
| 订单详细信息   |             |                             |           |      |           |    |   |
| 客户:      | -           | 电子邮件:                       |           |      |           | -  |   |
| 激活:      | 1           | 剩余激活:                       |           |      |           | 1  |   |
| 参考 ID 1: |             | 参考 ID 2:                    |           |      |           |    |   |
| 授权备注:    |             |                             |           |      |           |    |   |
| 产品:      | ≇ ան        |                             |           | 锁定类型 |           |    |   |
|          | 软件2         |                             |           | HL   |           |    |   |
|          | 下载 RU       | I <mark>S</mark> , 用于生成 C2V | 的工具 🔸     |      |           |    |   |
| 激活详细信息   |             |                             |           |      |           |    |   |
| 锁 ID     | 锁定类型        |                             | 激活日期      | 备注   |           |    |   |
| 48962040 | Sentinel-HI | L-Pro                       | 15-2-15   |      | 下载 V2C 文件 |    |   |
|          |             |                             |           |      |           |    |   |
|          |             |                             |           |      |           |    |   |
|          |             |                             |           |      |           | 关闭 | 1 |

保存生成的V2C文件,

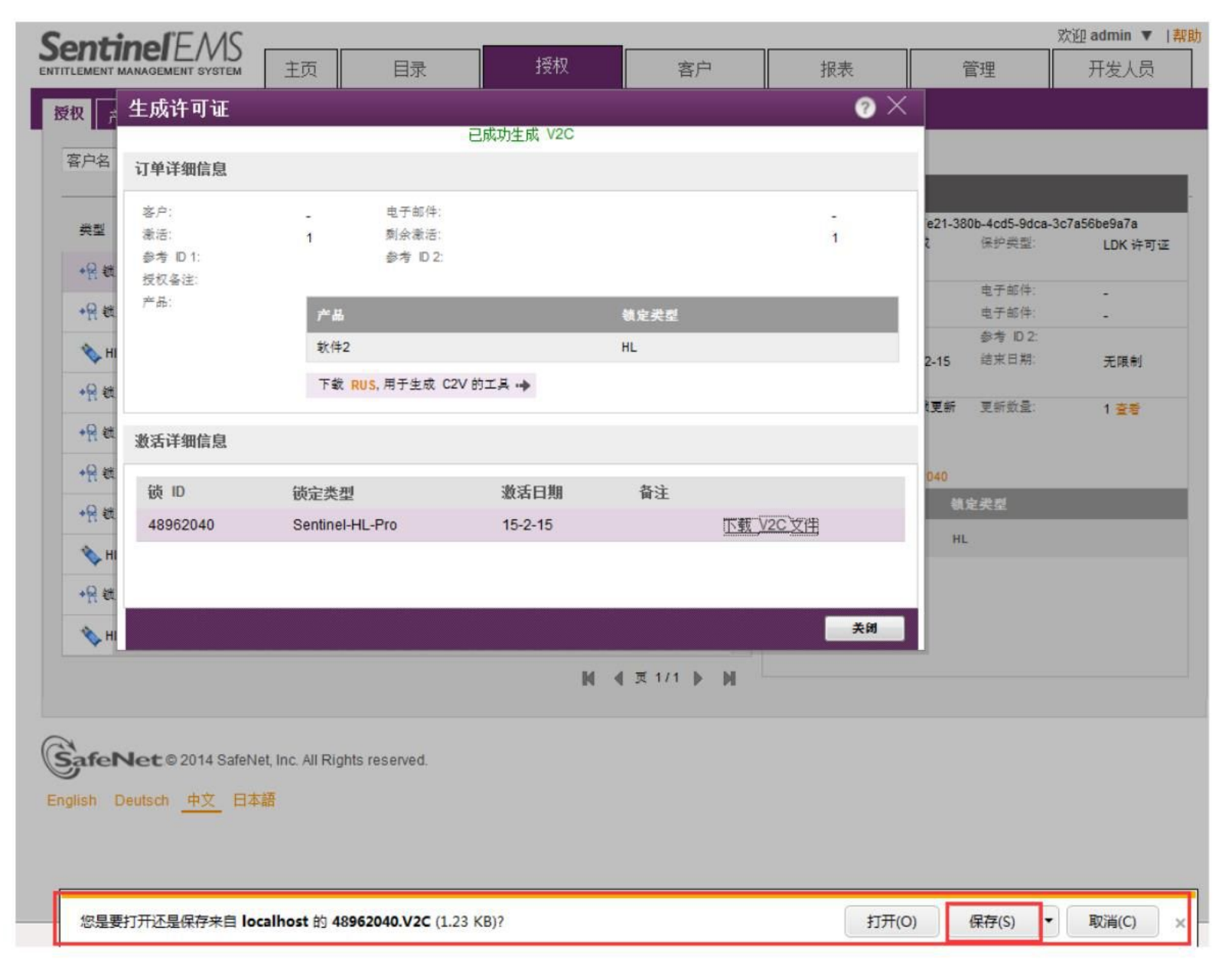

| 爰存为                                                   |              |    | <b>▼ 4</b> <i>換表 首</i> | 面            | X |
|-------------------------------------------------------|--------------|----|------------------------|--------------|---|
| 组织 ▼ 新建文件夹                                            |              |    | · · / ] ]32.37. 344    | ₩ <b>-</b> ▼ | 0 |
| <ul> <li>☆ 收藏夹</li> <li>↓ 下载</li> <li>■ 桌面</li> </ul> | 库<br>系统文件夹   | 12 | Administrator<br>系统文件夹 |              |   |
| >>>>>>>>>>>>>>>>>>>>>>>>>>>>>>>>>>>                   | 计算机<br>系统文件夹 |    | <b>网络</b><br>系统文件夹     |              |   |
| ■ 视频                                                  |              |    |                        |              |   |
| ■ 文档                                                  |              |    |                        |              |   |
| 文件名(N): 48962040<br>保存类型(T): V2C 文件                   |              |    |                        |              | • |
| ▲ 隐藏文件夹                                               |              |    | 保存(5                   | 5) 取消        | i |

名称为"48962040"的文件即为生成的V2C文件。软件开发 商将这个文件V2C和刚才生成的RUS工具 (RUS\_MIWBI.exe)发给最终用户。 3、最终用户:收到开发商发来的V2C文件和RUS工具后, 双击打开RUS工具,在"Apply License File"导入V2C文件, 点击"Apply Update",

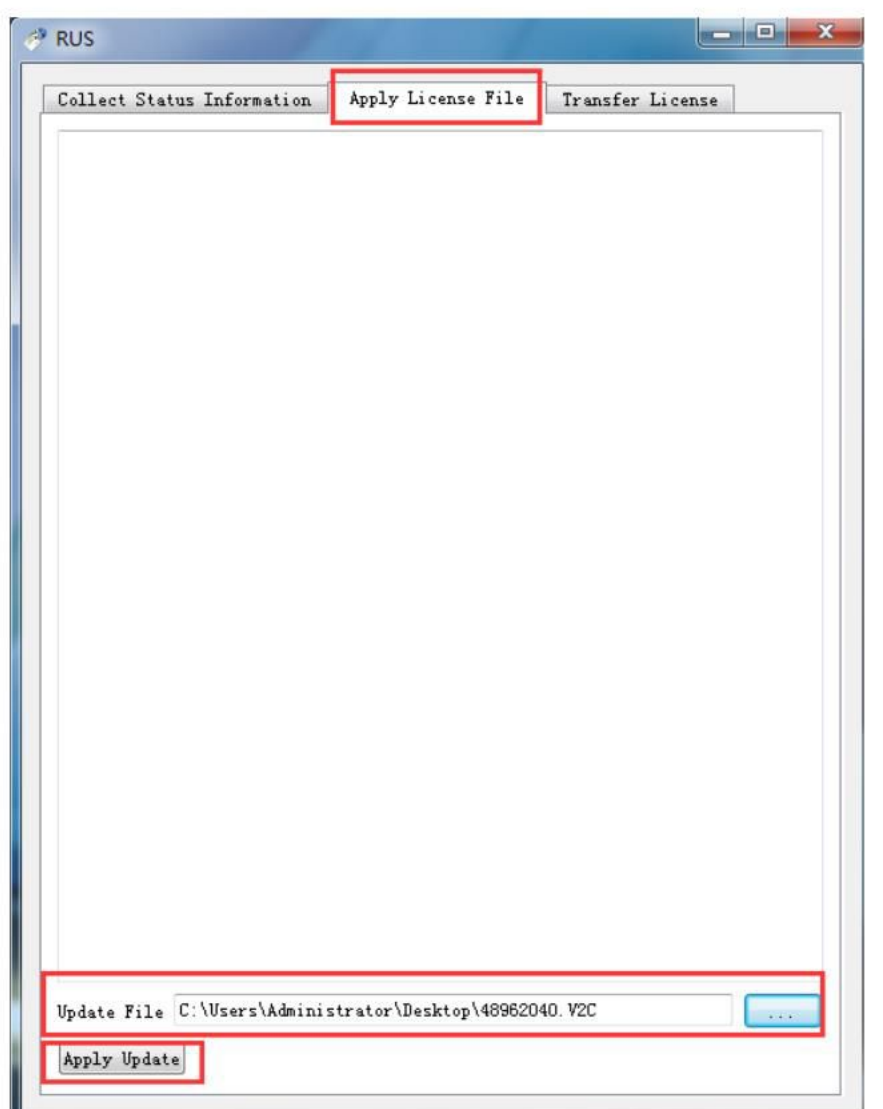

| llect Status Information  | Apply License File     | Transfer License      |
|---------------------------|------------------------|-----------------------|
| 8-02-15-                  |                        |                       |
| plying update from file ( | :\Users\Administrator\ | Desktop\48962040. V2C |
| date written successfully | r.                     |                       |

## 导入成功。这时用户又可以重新打开之前加密的软件了。

## 单向远程升级完成!

谢谢!